# チケット購入の流れ

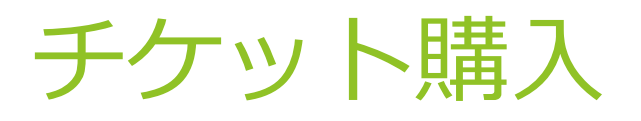

HOME > オンラインセミナー > 第4回石川幼年美術の会・実践研究会・オンラインー人ひ...

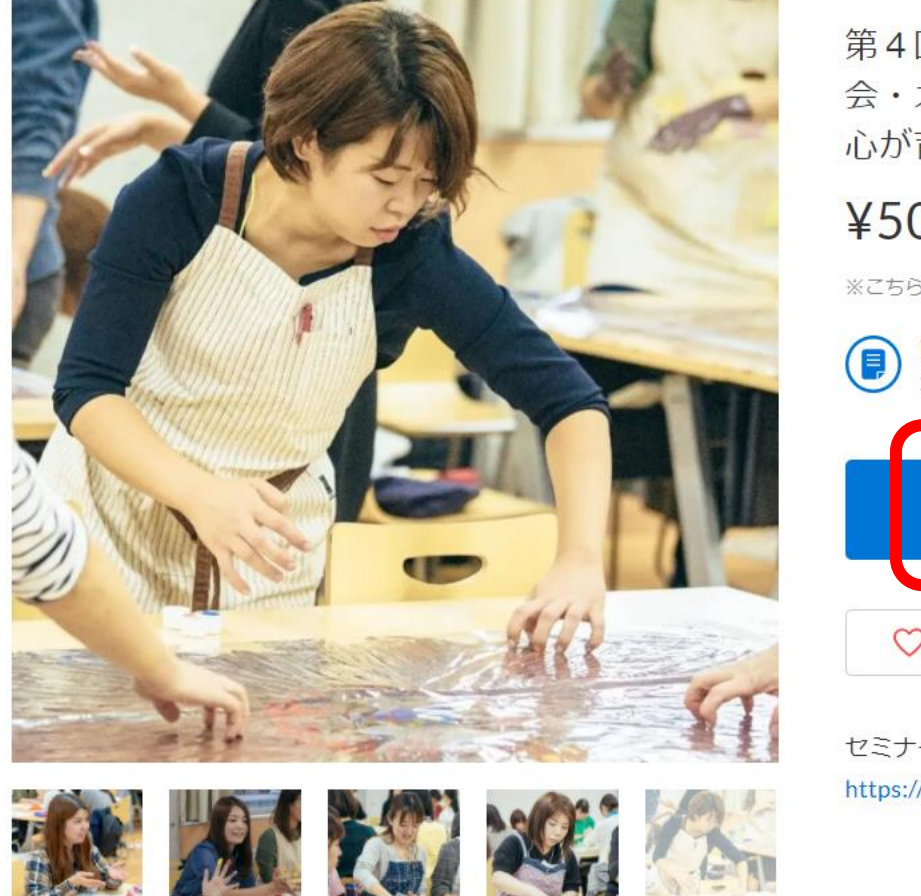

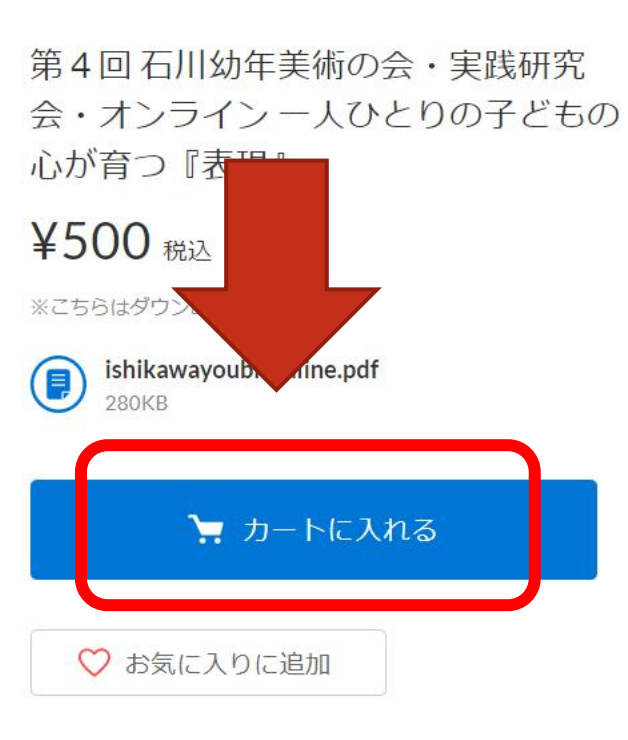

セミナー詳細はこちらをご確認ください。 https://chikuyoubi.com/2022/01/21/no04/

🏏 ツイートする 📑 シェアする 👩 ピンする

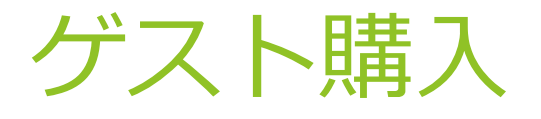

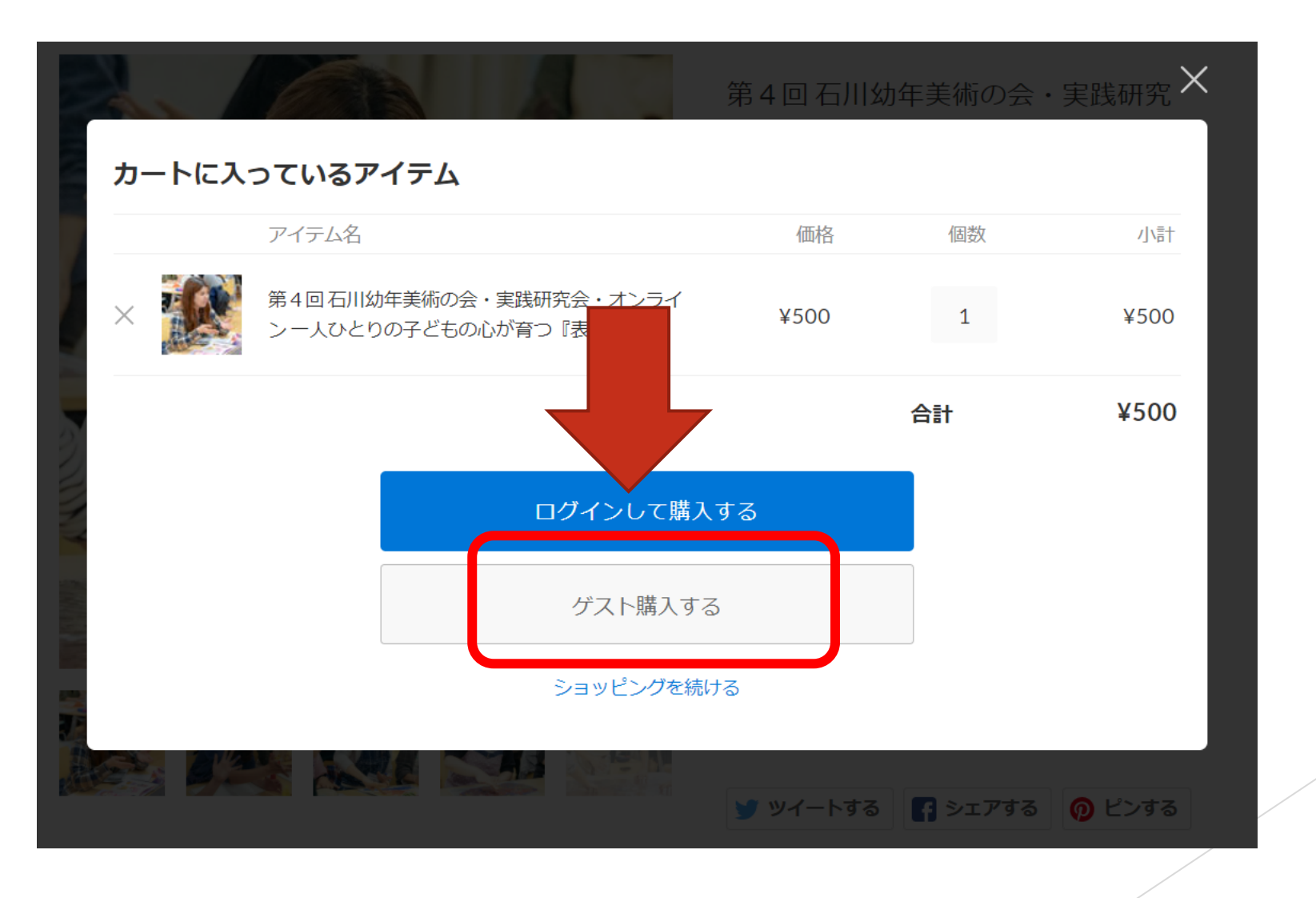

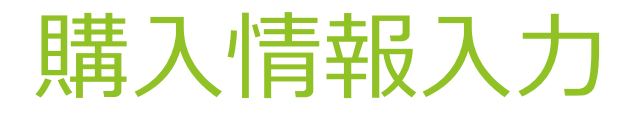

#### 購入者さま

| お名前                       | sus4 太郎                     |  |
|---------------------------|-----------------------------|--|
| 電話番号                      | 0526847290<br>半角数字のみ・ハイフンなし |  |
| メールアドレス                   | info-mbox@kasiwagi-web.com  |  |
|                           |                             |  |
| オプション                     |                             |  |
| オプション<br><sup>備考 低意</sup> | 購入テストです                     |  |

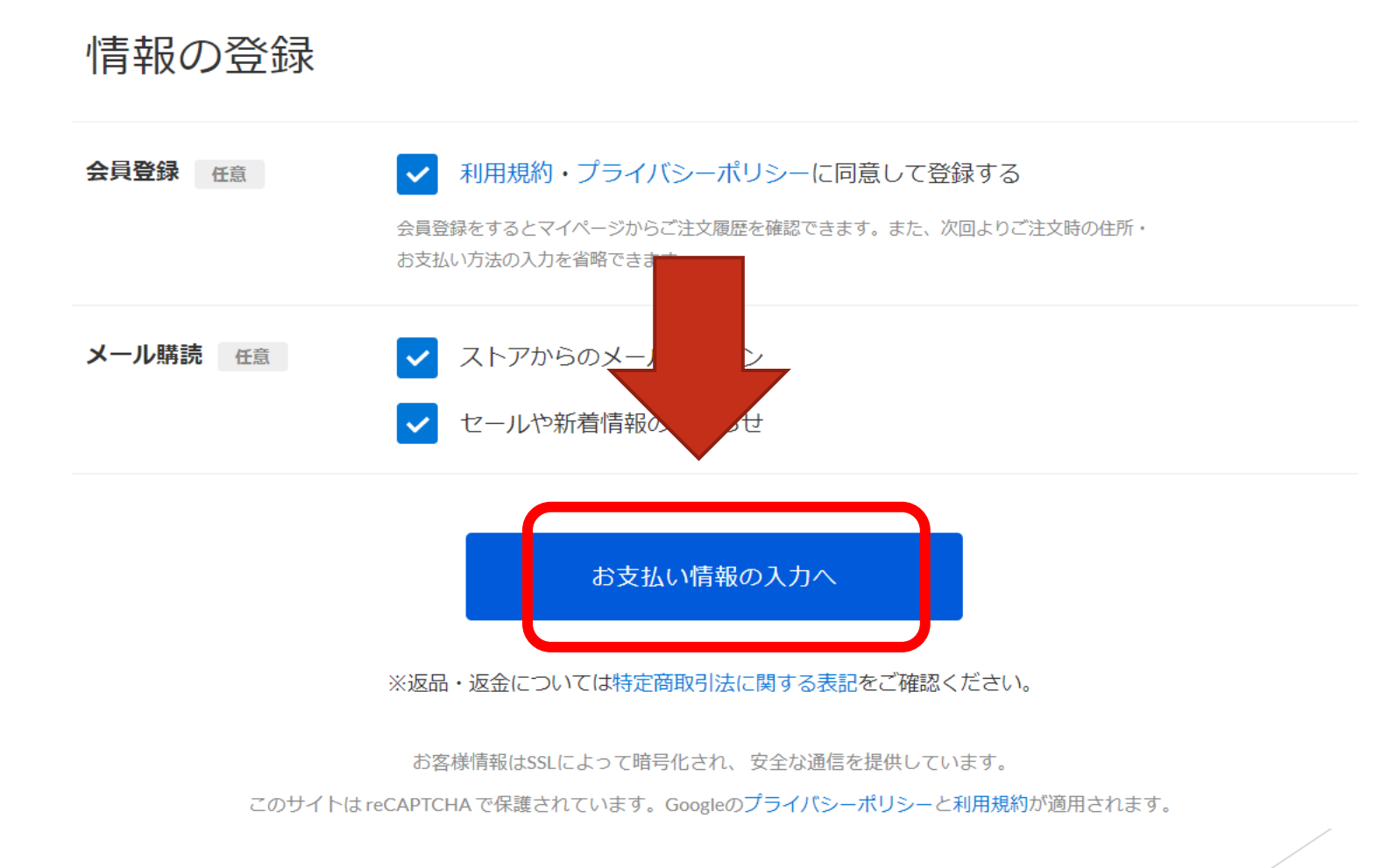

### クレジットカード決済の場合

| ご入力 お支払い ご確認 完了                                                                                         |
|----------------------------------------------------------------------------------------------------|
|                                                                                                    |
| お支払い方法                                                                                                  |
| クレジットカード 👿 🌓 🚍 🔐 🃭 ¥100以上で利用可                                                                           |
| コンビニ決済                                                                                                  |
| PayPal                                                                                                  |
| 楽天ペイ ¥100以上で利用可                                                                                         |
| 内容のご確認へ                                                                                                 |
| ※返品・返金については特定商取引法に関する表記をご確認ください。                                                                        |
| お客様情報はSSLによって暗号化され、安全な通信を提供しています。<br>このサイトは reCAPTCHA で保護されています。Googleの <b>プライバシーポリシー</b> と利用規約が適用されます。 |

## カード番号入力

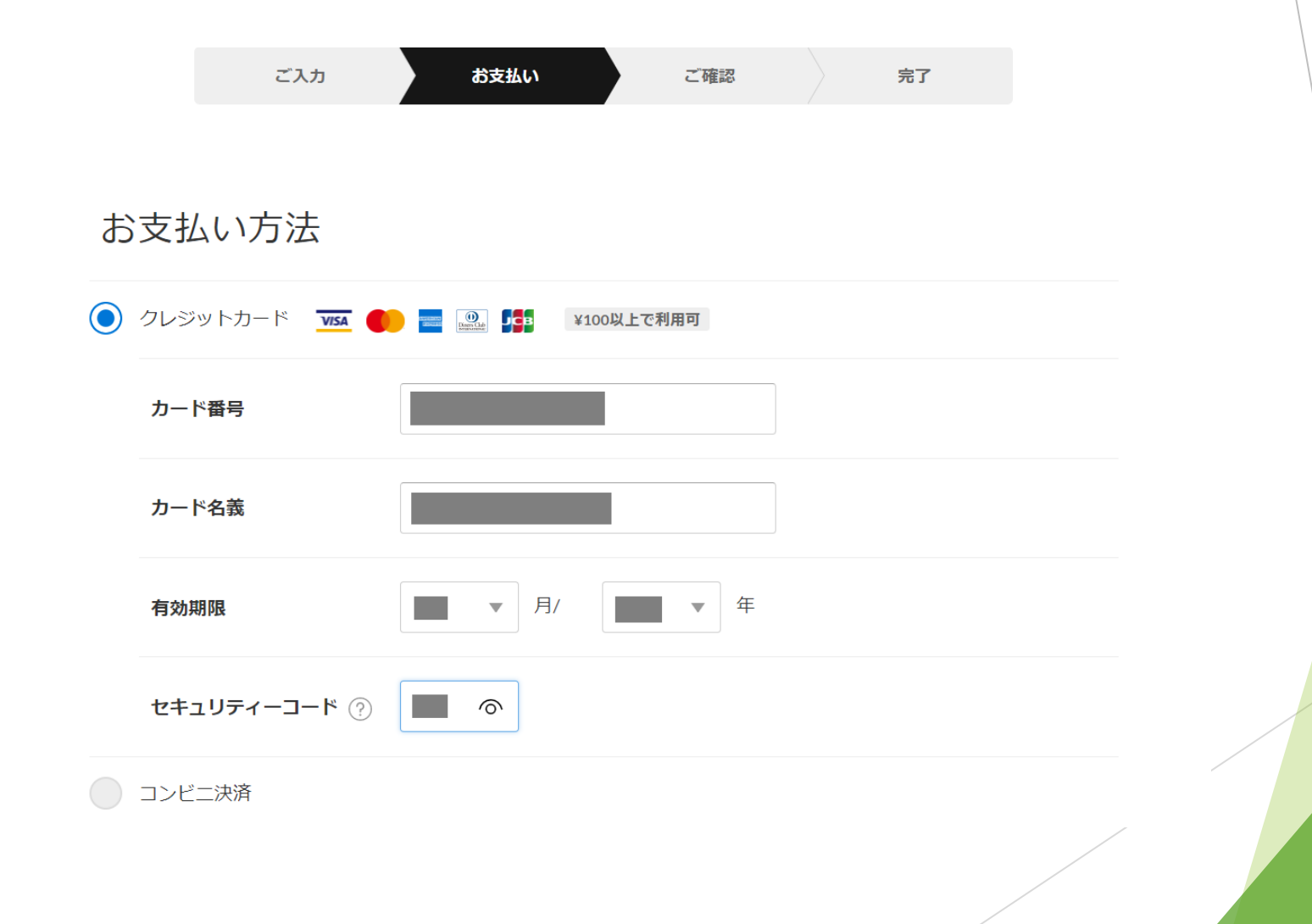

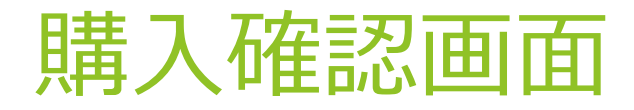

1

#### 購入アイテム

| ¥500 | 1                 | ¥500                   |
|------|-------------------|------------------------|
| 合計   |                   | ¥500                   |
|      | +300 合計<br>(內消費税) | +500 I<br>合計<br>(内消費税) |

 

 購入者さま
 修正する

 お名前
 sus4太郎

 電話番号
 0526847290

 い「fo-mbox@
 い「fo-mbox@

 ふ 入力したメールアドレスにお問違いないか、もう一度ご確認ください。 \* 「@stores.jp] からのメール受信許可をお願いいたします。

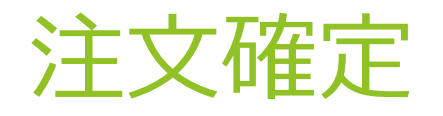

#### お支払い方法

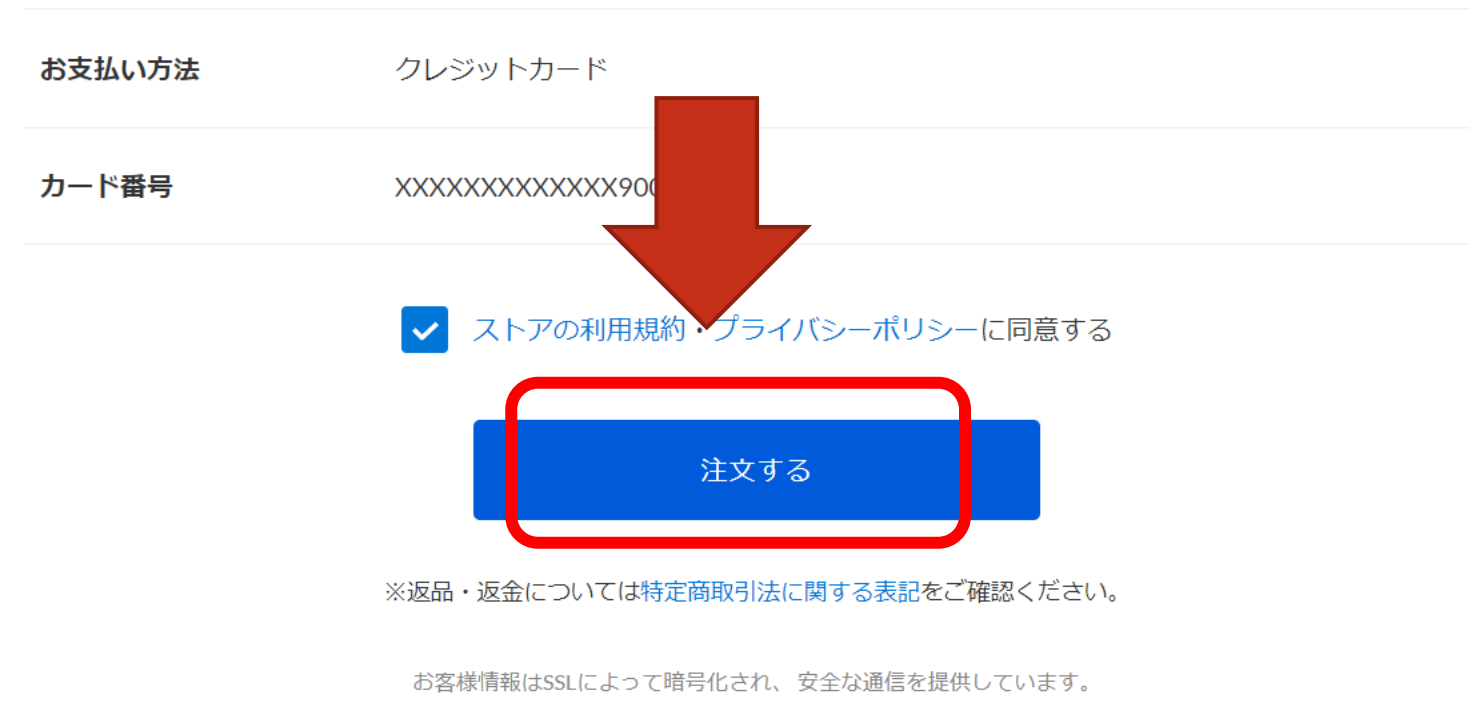

修正する

このサイトは reCAPTCHA で保護されています。Googleのプライバシーポリシーと利用規約が適用されます。

特定商取引法に関する表記 / 利用規約 / プライバシーポリシー / よくある質問

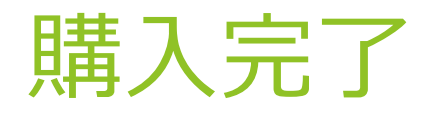

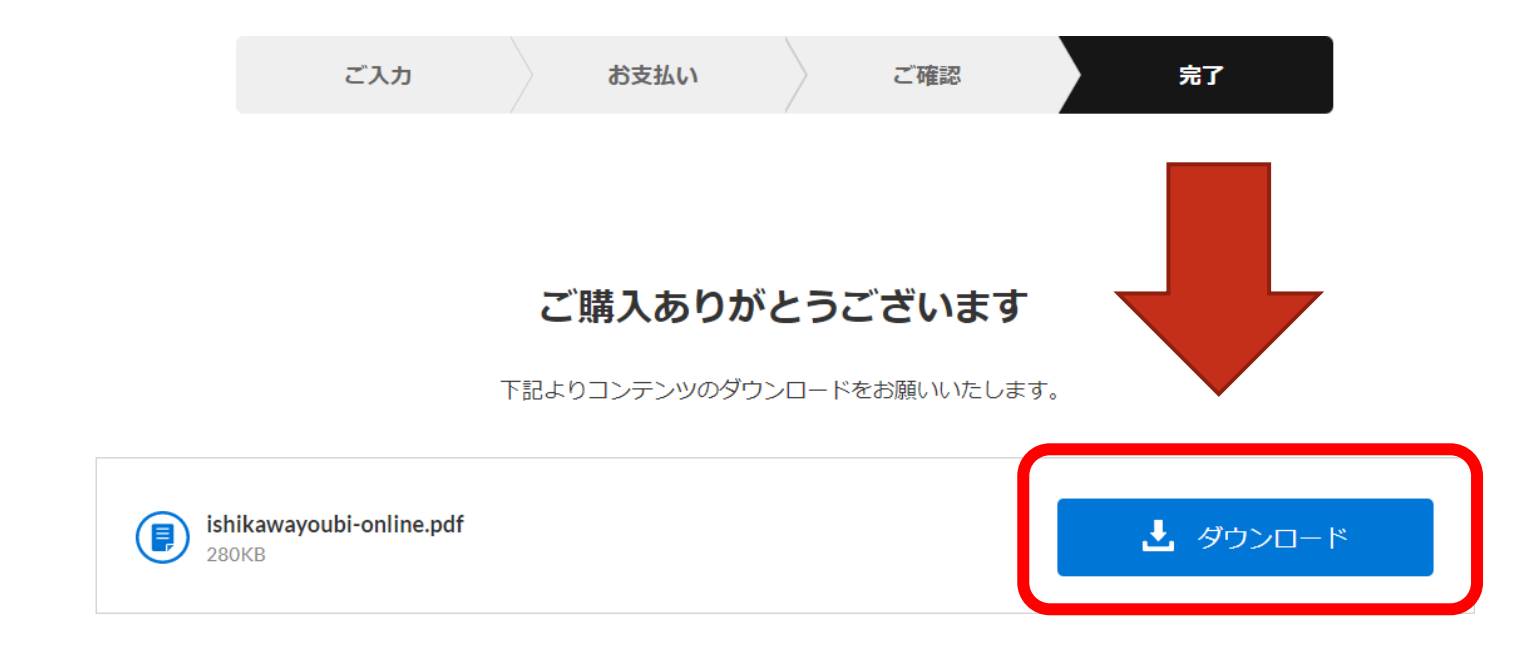

ご注文いただくと、お控えのメールがすぐに自動送信されます。 メールが届かない場合は、お手数お掛けいたしますがお問い合わせいただきますようお願いいたします。

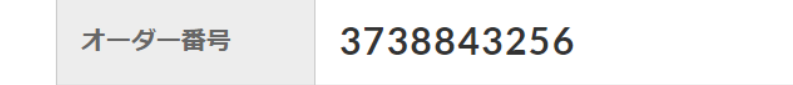

## ファイルを開く

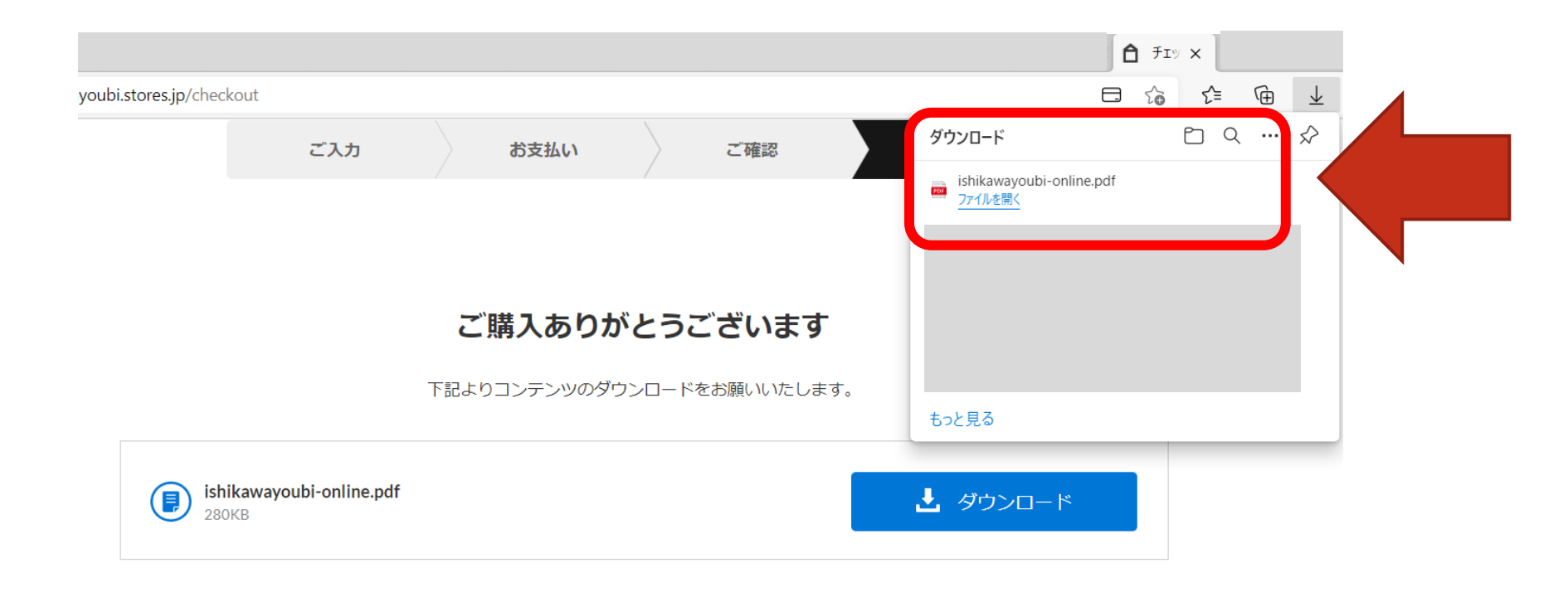

ご注文いただくと、お控えのメールがすぐに自動送信されます。 メールが届かない場合は、お手数お掛けいたしますがお問い合わせいただきますようお願いいたします。

オーダー番号 **3738843256** 

### 受講案内シート =購入したファイル

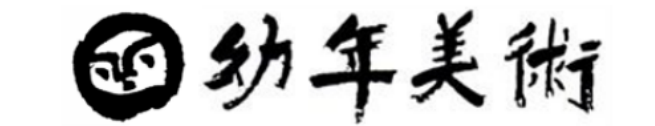

### 幼年美術の会 セミナー参加のご案内

この度、オンラインセミナーにお申込みくださり誠にありがとうございます。

セミナー日時になりましたら、動画の配信が始まりますので、セミナー配信日時

が来ましたら、下記のページへアクセスしてください。

https://chikuyoubi.com/bra

パスワード is

## 購入メールから再ダウンロード可能

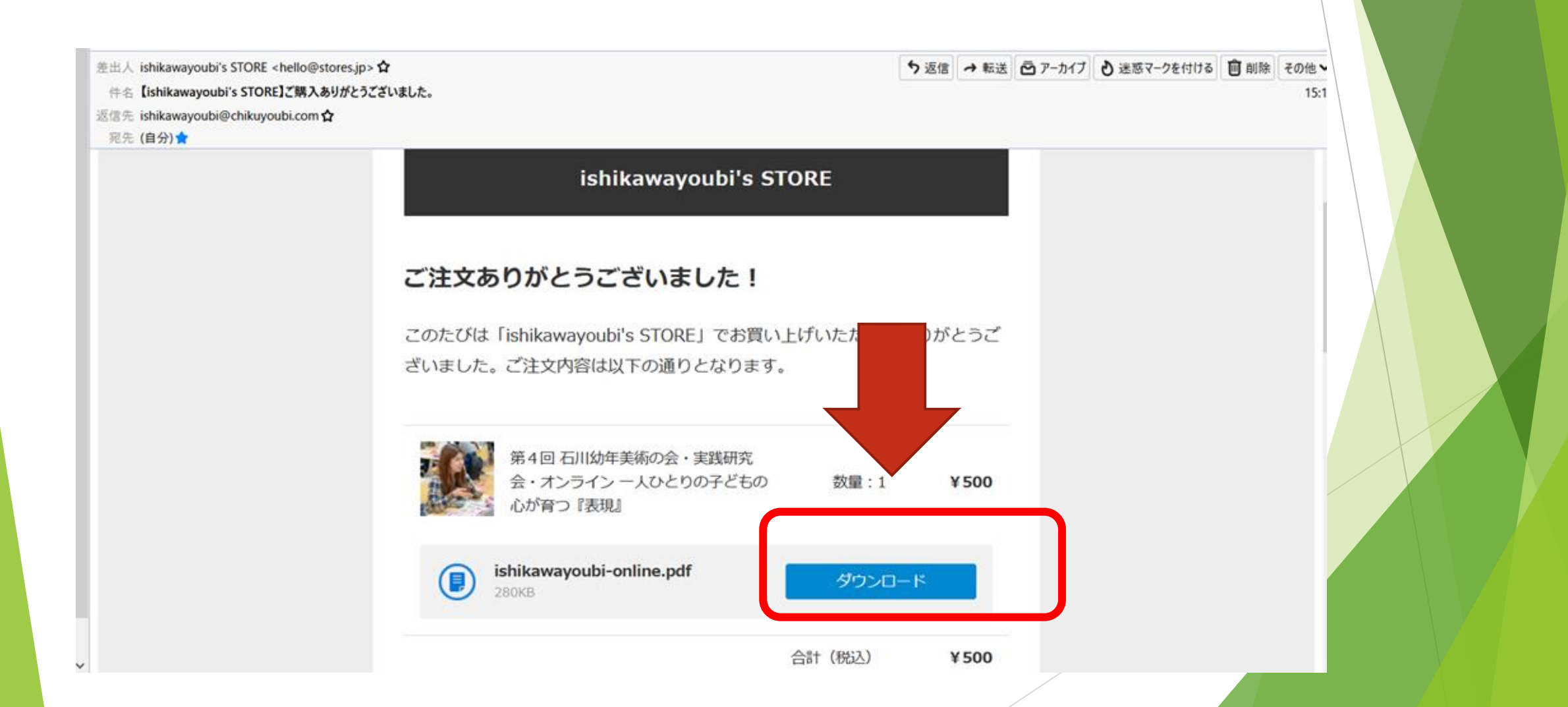

### 再ダウンロードする場合

# ishikawayoubi's STORE

HOME ABOUT 石川幼年美術の会 公式HP ITEM CATEGORY

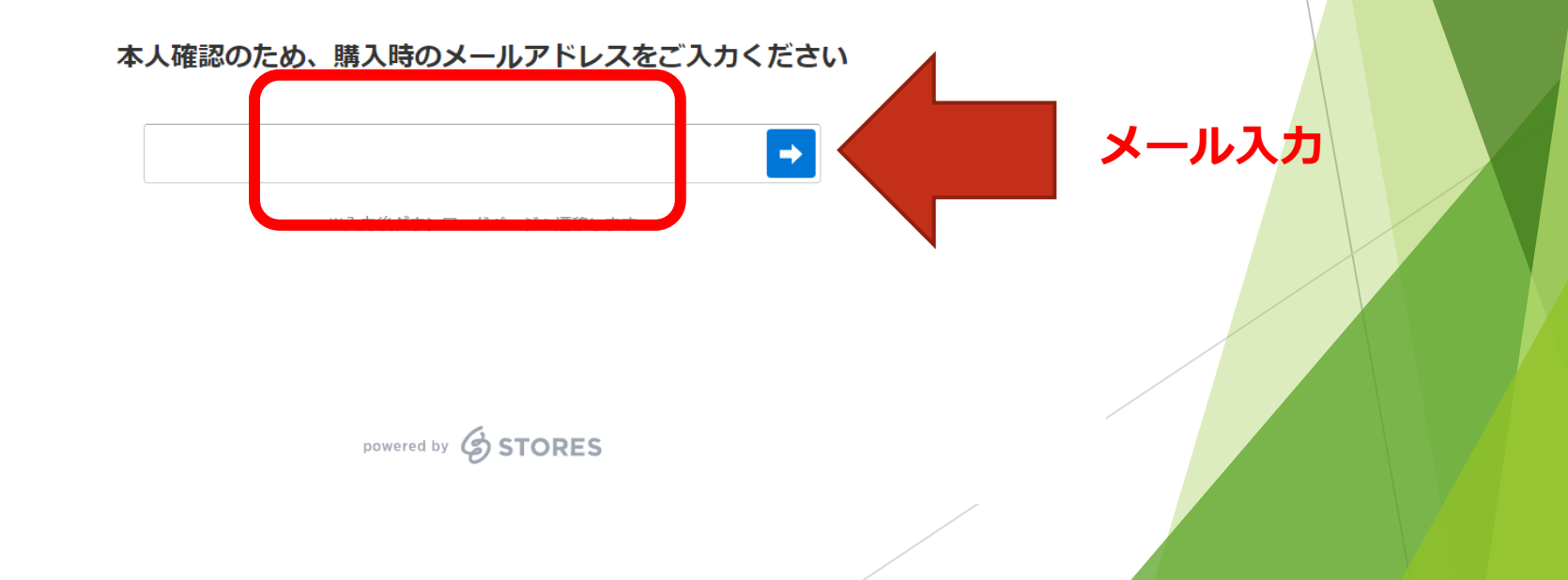

# ishikawayoubi's STORE

HOME ABOUT 石川幼年美術の会 公式HP ITEM CATEGORY

ご購入ありがとうございます

下記よりコンテンツのダウンロードをお願いいたします。

ishikawayoubi-online.pdf 280KB

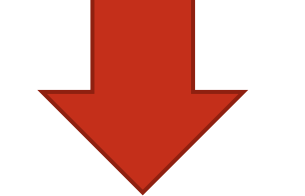

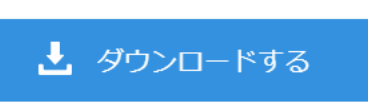

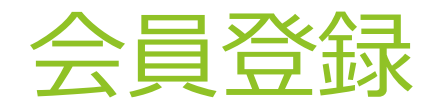

▶ 次回のセミナーも受講したい場合は、ぜひ会員登録ください。

## ※全国幼美・地区幼美ごとにストアが異なりますので、セミナー主催団体ごとの会員登録となります。

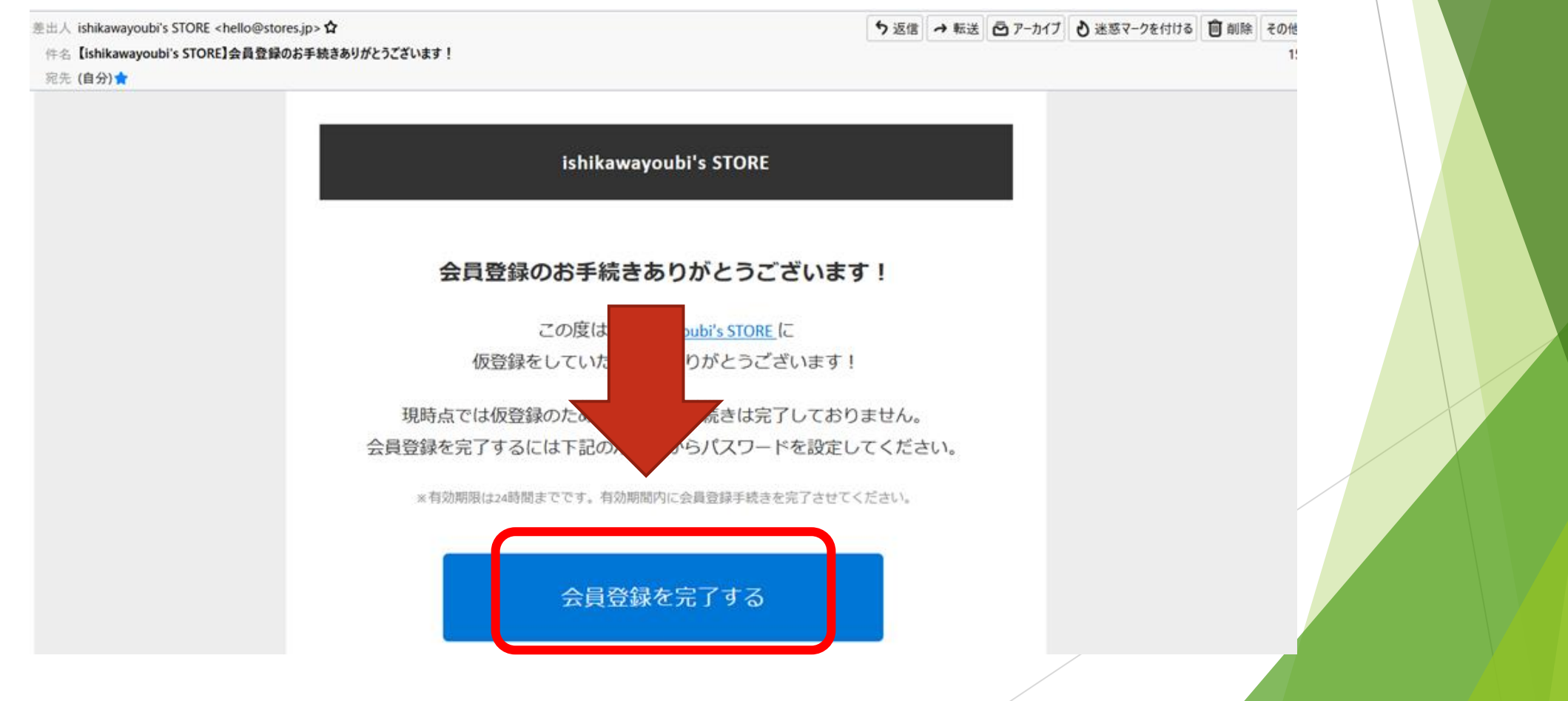

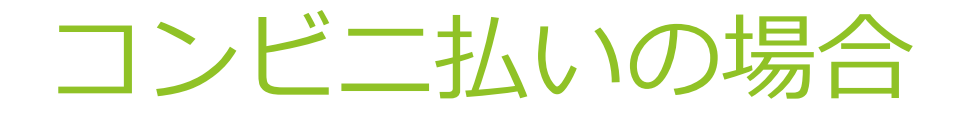

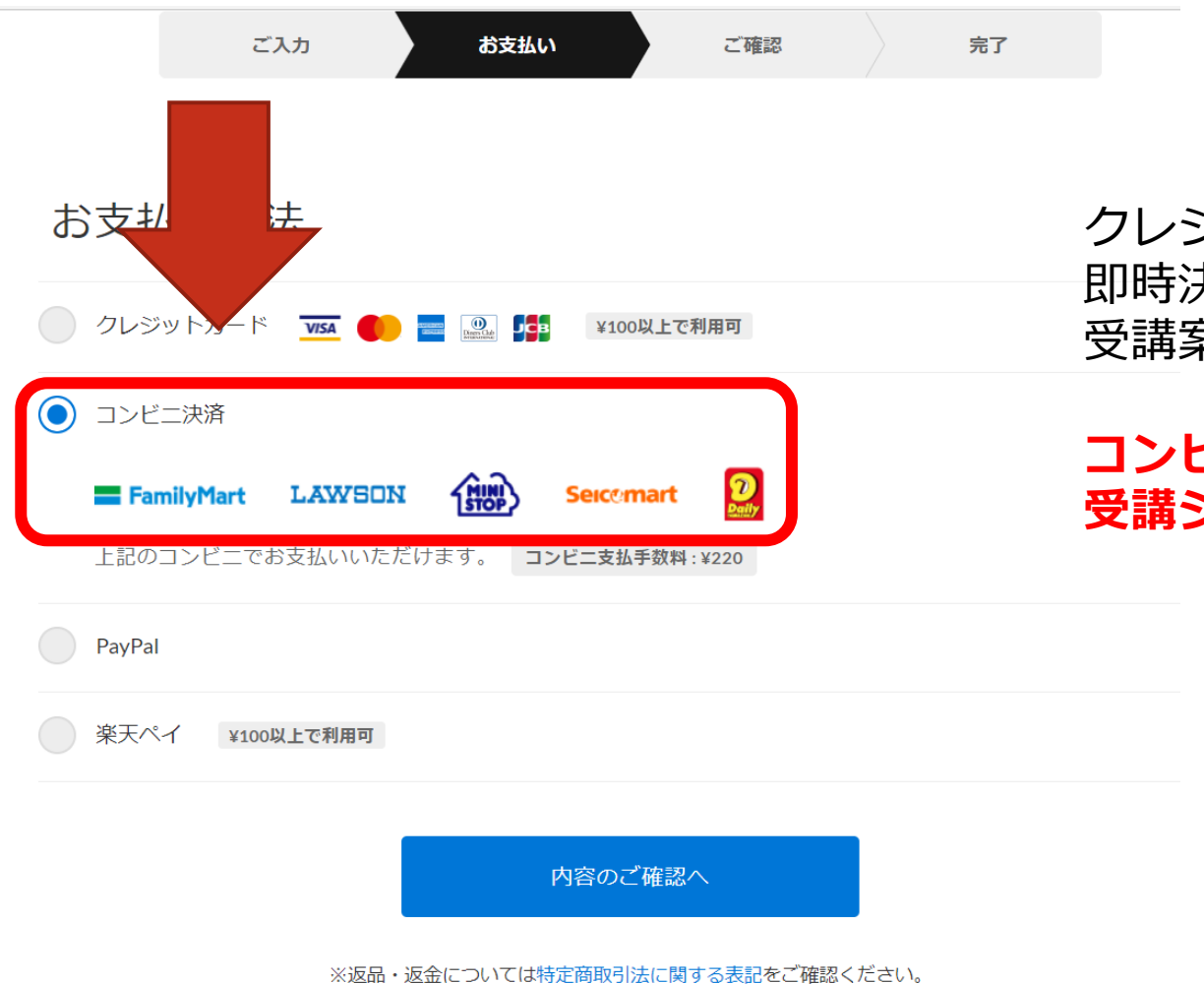

クレジット・PayPal・楽天ペイは 即時決済なので、決済完了と同時に 受講案内シートを受け取ることができます

#### **コンビニ払いは入金確認後の** 受講シートの受け取りとなります。

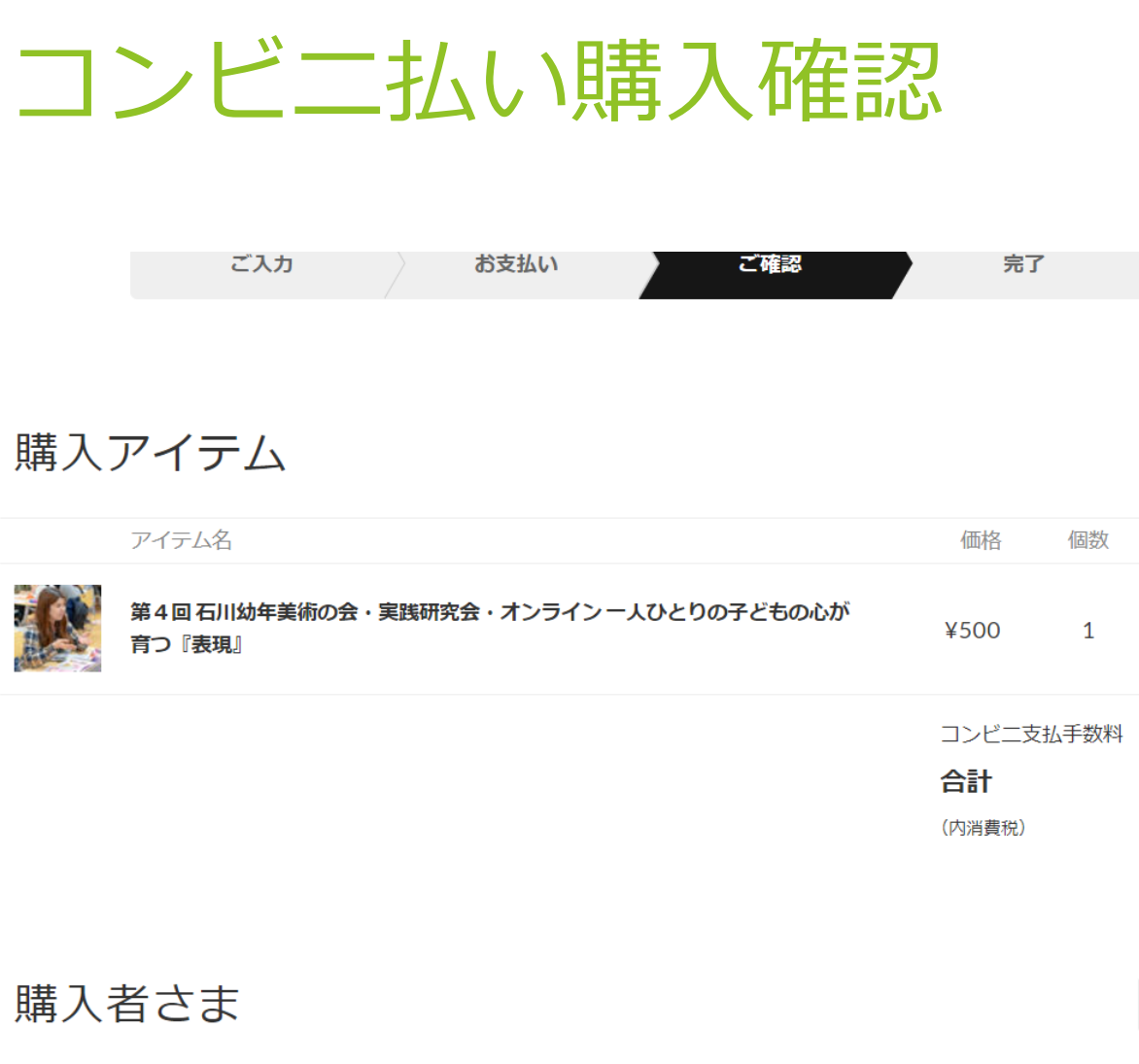

### コンビニ払いは220円 手数料がかかります

購入者さま

修正する

小計

¥500

¥220

¥720 ¥65

電話番号

お名前

0526847290

sus4次郎

| 会貝豆詠  | 登録する                                     |
|-------|------------------------------------------|
| メール購読 | ストアからのメールマガジンを受け取る<br>セールや新着情報のお知らせを受け取る |

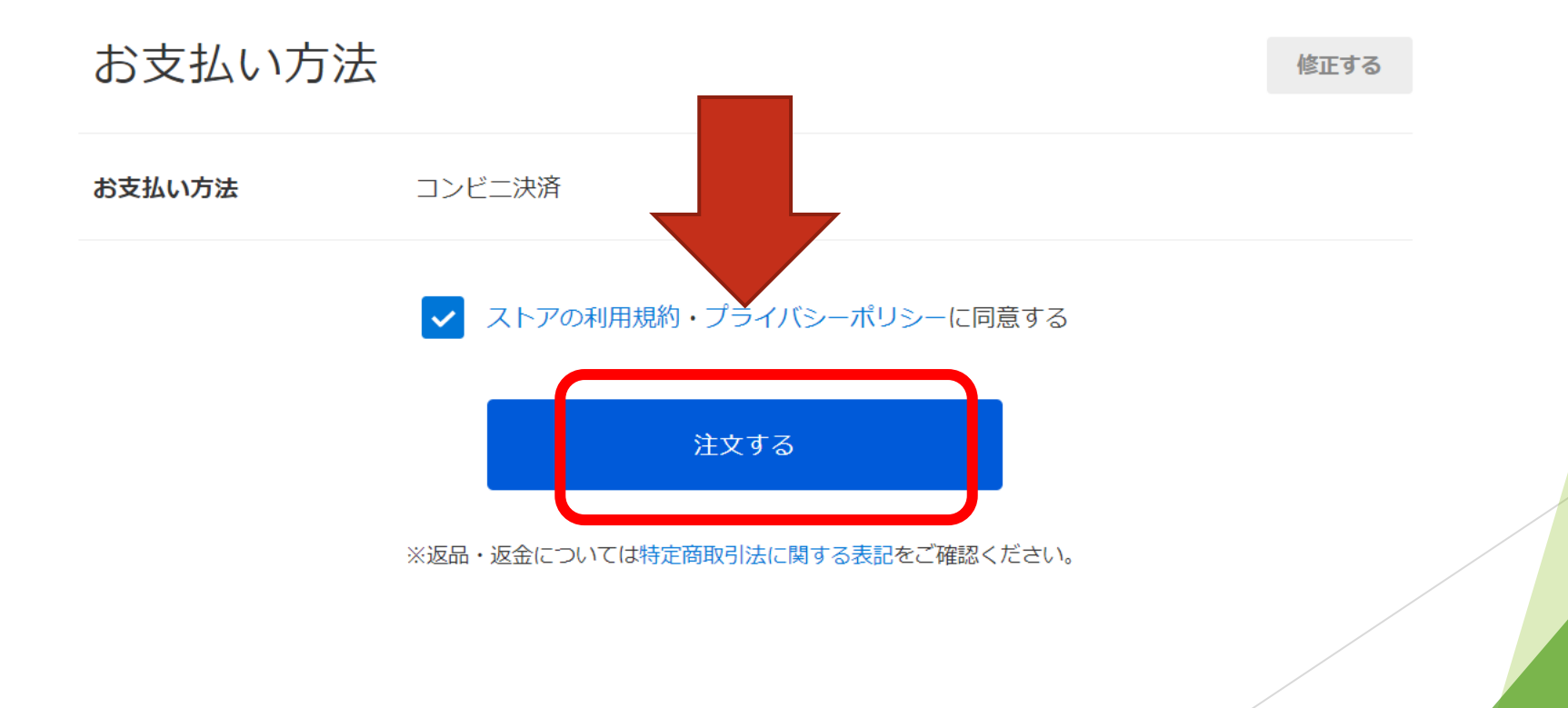

### 番号をお控えください

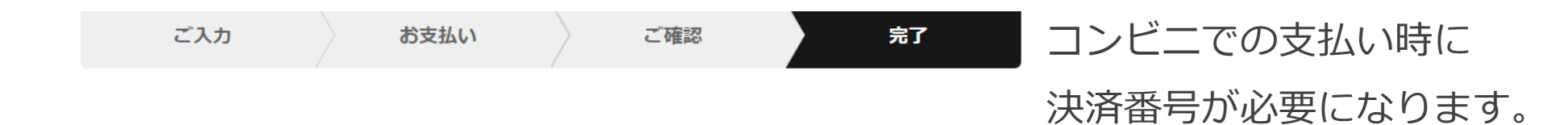

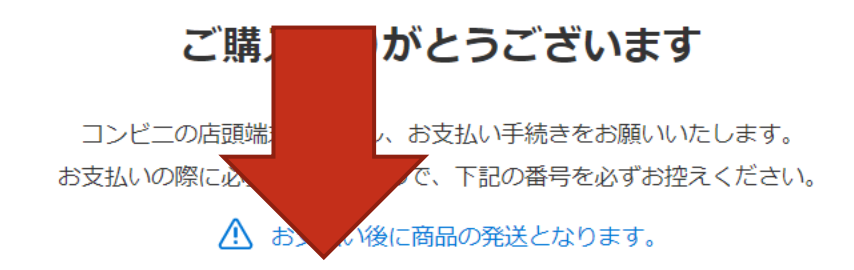

¥720

決済番号

確認番号

お支払い期限

お支払い金額

決済番号・確認番号を控えて、 次ページの端末操作ご参照の上、 コンビニで入金操作ください。

2228 5387 355 98765 <sup>2022/01/27 23:59</sup> (あと2日)

※メールでも同じ内容が届きます

# コンビニごとの支払い方法

### 📰 FamilyMart

https://faq.stores.jp/hc/ja/articles/360038992752

### LAWSON ()

https://faq.stores.jp/hc/ja/articles/360039178511

### Seicomart

https://faq.stores.jp/hc/ja/articles/360038993592

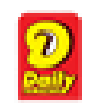

https://faq.stores.jp/hc/ja/articles/360038785892

### 購入確認メール

差出人 ishikawayoubi's STORE <hello@stores.jp>☆

- 件名 【ishikawayoubi's STORE】ご購入ありがとうございました。
- 返信先 ishikawayoubi@chikuyoubi.com 分

宛先 (自分) **☆** 

ishikawayoubi's STORE

5 返信 → 転送 戸 アーカイブ 8 迷惑マークを

#### ご注文ありがとうございました!

このたびは「ishikawayoubi's STORE」でお買い上げいただき、ありがとうご ざいました。

こちらの商品は「コンビニ決済」にてご購入いただいております。 以下のコンビニの店頭端末を操作し、レジにて代金をお支払いいただきますよう、お願いいたします。 お支払い後、ダウンロードが可能となります。

※払込票はございません。

# 入金用メール

| 出人 ishikawayoubi's STORE <hello@stores.jp> 🟠</hello@stores.jp> |                       |                            | <b>5</b> 返信 | →転送  | 🖻 アーカイン |
|----------------------------------------------------------------|-----------------------|----------------------------|-------------|------|---------|
| 名 【ishikawayoubi's STORE】ご購入ありがとうございま                          | した。                   |                            |             |      |         |
| 言先 ishikawayoubi@chikuyoubi.com 🏠                              |                       |                            |             |      |         |
| ≅先 (自分)★                                                       |                       |                            |             |      |         |
|                                                                | お支払いについて              |                            |             |      |         |
|                                                                | お支払い先と端末              |                            |             |      |         |
|                                                                | FamilyMart LAWSD      | N (R) Seicemart            | 2           |      |         |
|                                                                | ※各ロゴを選択すると対応する端末の     | の操作方法をご覧いただけます             |             |      |         |
|                                                                | お支払い情報                |                            |             |      |         |
|                                                                | 決済番号(お客様番号)           | 2228 5387 355              |             |      |         |
|                                                                | 確認番号(受付番号)            | 98765                      |             |      |         |
|                                                                | お支払い期限                | 2022/01/27 23:59           |             |      |         |
|                                                                | お支払い金額                | ¥720                       |             |      |         |
|                                                                |                       |                            |             |      |         |
|                                                                | 第4回 石川幼年<br>会・オンライン - | 美術の会・実践研究<br>一人ひとりの子どもの 数量 | :1          | €500 |         |

## チケットがダウンロードできない場合

▶ HTML形式のメールの場合、このマニュアルとはメールの見え方が異なります。 ダウンロードに続く[https://●●●]をすべてコピーし、ブラウザのURL欄に貼 り付けて、ダウンロードページを開いてください。

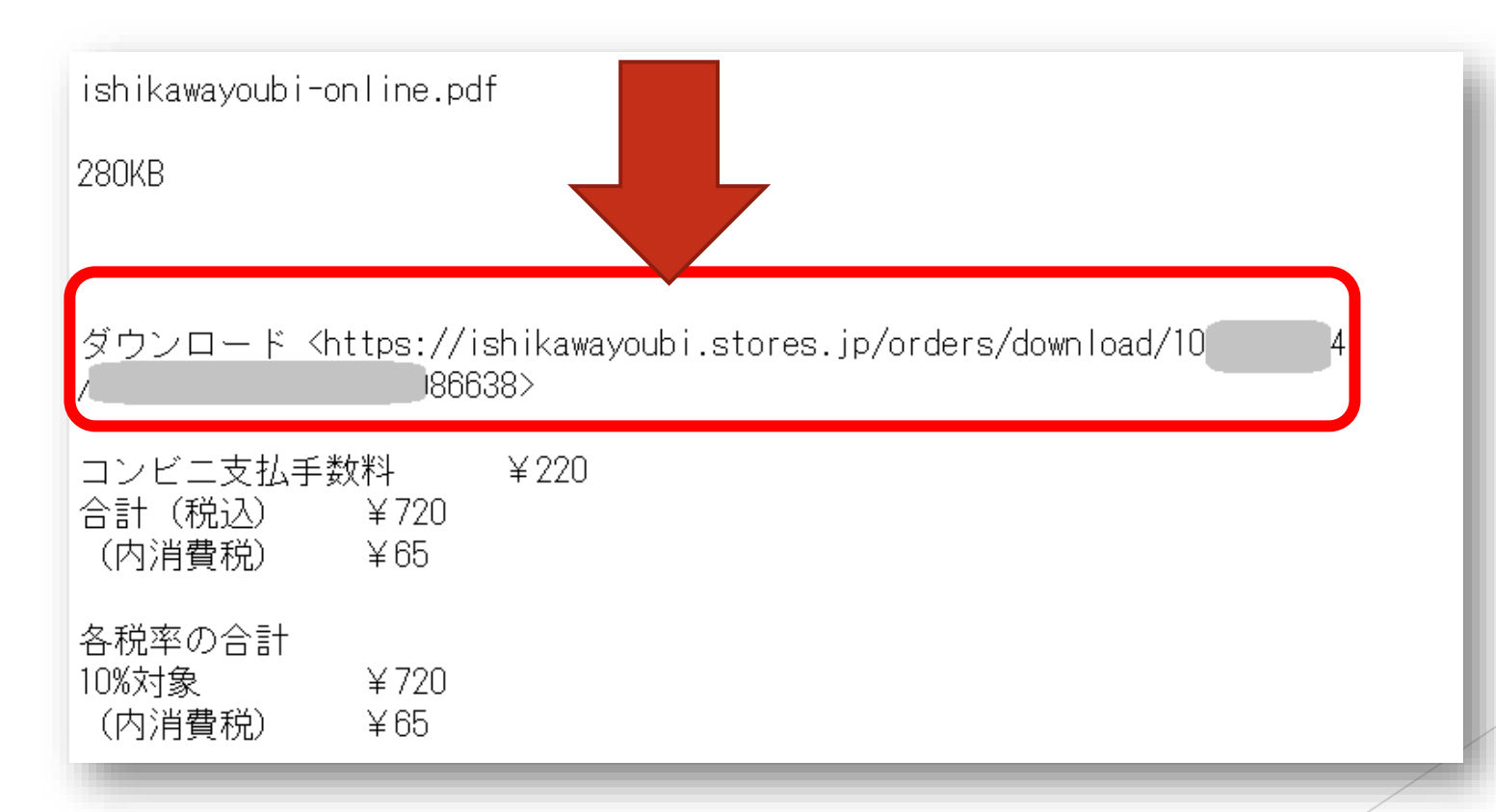

### お問い合わせ先

▶ お申込みのイベントごとに主宰となる各地幼年美術の団体が異なります。

幼年美術の会公式サイトから、参加をご希望のイベントの概要ページをご確認い ただき、イベント主宰の各地幼年美術の会お問い合わせ先へご連絡くださいませ。

▶ 幼年美術の会 公式サイト <u>https://chikuyoubi.com/news/</u>